## Tiện ích "Sách".

#### 1. Công dụng của tiện ích.

Tiện ích cho phép tạo danh mục những bài viết được xắp xếp theo dạng mục lục sách. Đối với những nội dung cần được xắp xếp theo dạng chuỗi bài viết bạn nên cài đặt tiện ích này, việc tạo và xắp xếp các bài viết theo hệ thống sẽ góp phần giúp người dùng dễ theo dõi và tạo tính khoa học cho website.

#### 2. Hoạt động của tiện ích.

Sau khi cài đặt tiện ích thành công, hệ thống sẽ bổ sung các công cụ tạo danh mục sách. Bên dưới là một mẫu danh mục được tạo ngoài layout website.

| Left Menu<br>Năng Lượng<br>Nguồn Nước Sạch<br>Sự Nóng Lên Của Địa Cầu | Q Q Bài tiếp theo   Hướng dẫn sử dụng Website   24 Tháng Muối Hại 2014 10:24 CH (Xem: 0)   Gửi bởi : ADMIN   I Thích 40   I Thích 40                                                                                                    | Right menu<br>Trang Nhà<br>Tin Tức<br>Giới Thiệu |
|-----------------------------------------------------------------------|----------------------------------------------------------------------------------------------------|--------------------------------------------------|
|                                                                       | DÂN NHẬP VÀ BƯỘC ĐẦU QUẢN   ★ 5   0   Vorce     LÝ WEBSITE   0   ★ 4   0   Vorce     Website lin tức VNVN CMS 3.0 với các tính năng và công cụ quản trị được xây dựng dựa trên nguyên tác khoa học- hiên dai. Ban đã có một webste tin tức VNVN CMS 3.0, việc đầu   ★ 2   0   Vorce     tiên là đăng nhập vào trang quản trị để thực hiện quồn quản tý các công cụ mà chỉ người admin mới có quyền sử dụng!   Hướng dẫn sử dụng Website   Bài 1.     Bước 1: Đảng nhập trang quản trị.   Thêm cụn từ '/steadmin' vào sau địa chỉ webste tin tức VII/N cms 3.0 để đăng nhập trang quản trị ==> Nhập tên truy cập ==> Nhập mặt mã đã gi danh ==> " Hội Nhập".   Bài 2.                                                                                                    | DẠNH MỤC<br>SÁCH HIỂN THỊ                        |
|                                                                       | (* € beergetin nortical control<br>Same<br>CLIMANTE<br>CLIMANTE<br>CLIMATE<br>CLIMATE |                                                  |

#### 3. Trình tự thực hiện cài đặt tiện ích vào website.

### Bước 1: Truy cập trang tổng quan.

Thêm cụm từ "/site admin" vào sau địa chỉ website tin tức VNVN cms 3.0 để hội nhập trang quản trị.

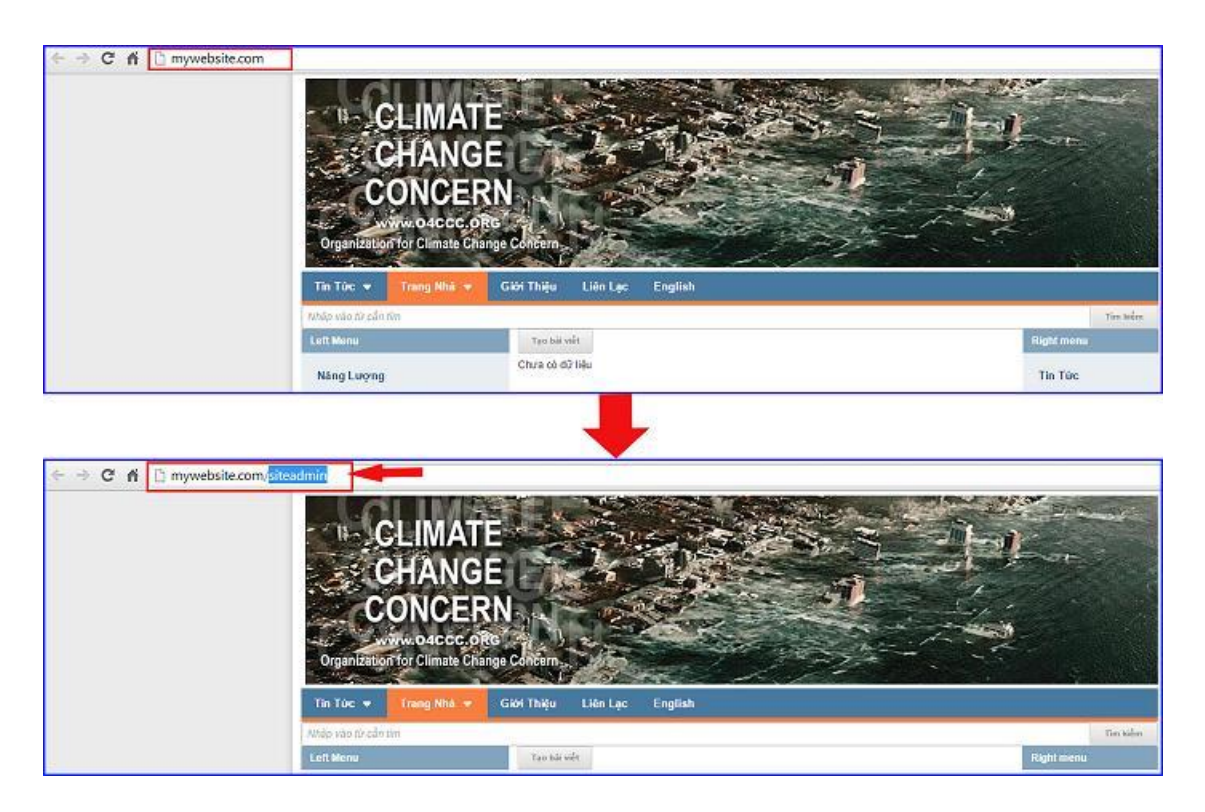

==> Nhập tên truy cập ==> Nhập mật mã đã ghi danh ==> "Hội Nhập".

| ← → C ń Bm | nywebsite.com/login/L3/ | VpdGVhZG1pbg   |          |                                                         |
|------------|-------------------------|----------------|----------|---------------------------------------------------------|
| vnvn CMS   | D30                     |                | 0        | VANUE CMS                                               |
|            | Trang nhà               | HỌI NHẠP       | (C)      | VINVIN CIVIS                                            |
|            | Ghi danh                | Tên thành viên |          | Nhập tên thành viên và mật mã vào khung bên để hội nhập |
|            | Hội nhập                | 🏯 admin        | -        |                                                         |
|            | Quên mật mã ?           | Mật mã         |          | 0                                                       |
|            | Chính sách              | A              |          | -0                                                      |
|            |                         |                | НОТ ИНАР | -8                                                      |
|            |                         |                |          |                                                         |

### Bước 2: Cài đặt tiện ích.

Vào mục cài đặt ==> tiện ích ==> chọn danh sách "tất cả" tiện ích ==> chọn cài đặt tiện ích "Sách" ==> "Miễn phí" ==> "Cài đặt" ==> "Đồng ý".

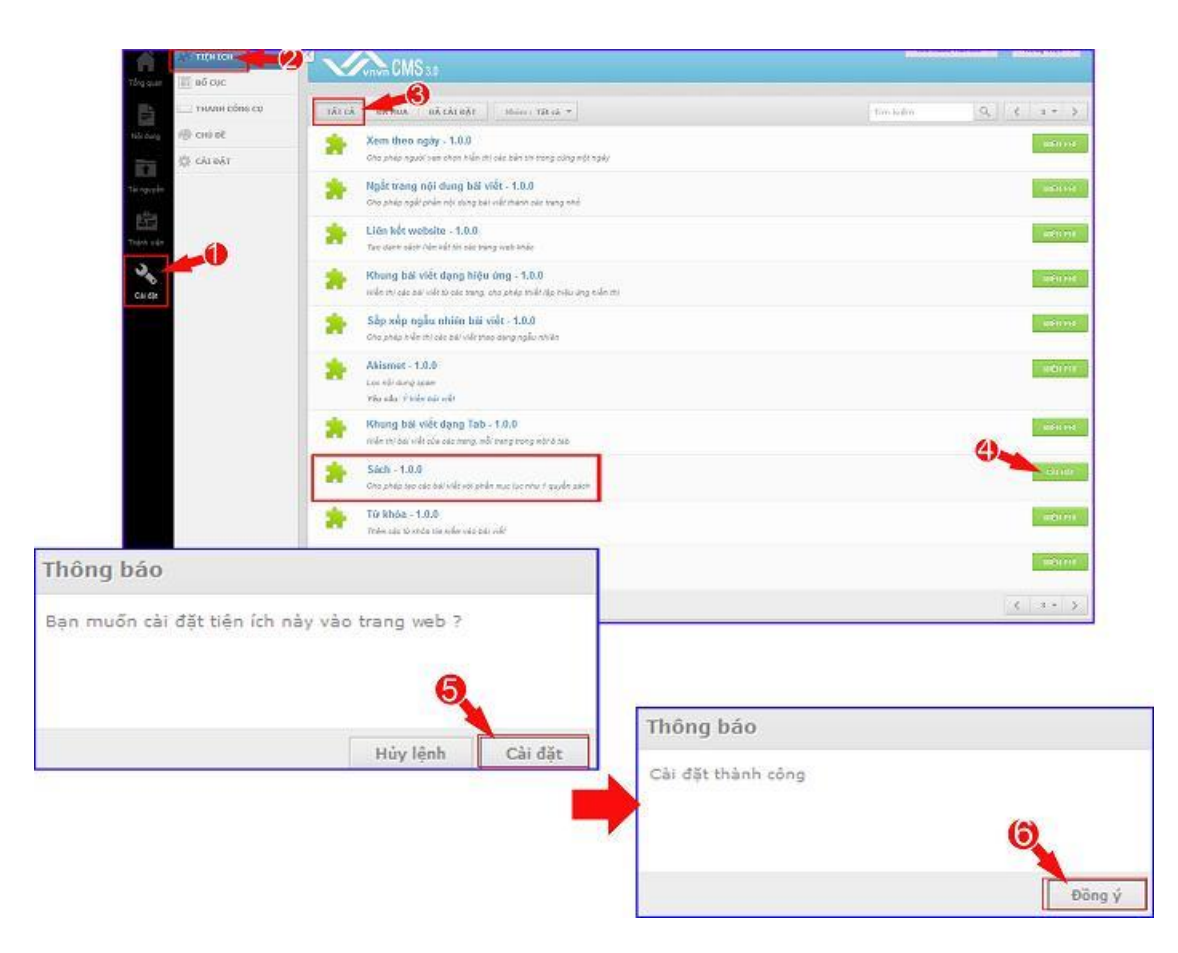

### Bước 3: Hướng dẫn tạo danh mục sách.

#### 3.1. Tạo bài viết mới.

Vào thư mục nội dung ==> chọn tạo mới bài viết như bình thường (xem thêm hướng dẫn tạo bài viết mới tại <u>http://cms.vnvn.com/p102a150/f-tao-bai-viet-moi</u>) bài viết này sẽ là trang đầu tiên của danh mục sách.

==> Nội dung ==> Bài viết ==> Tạo mới bài viết.

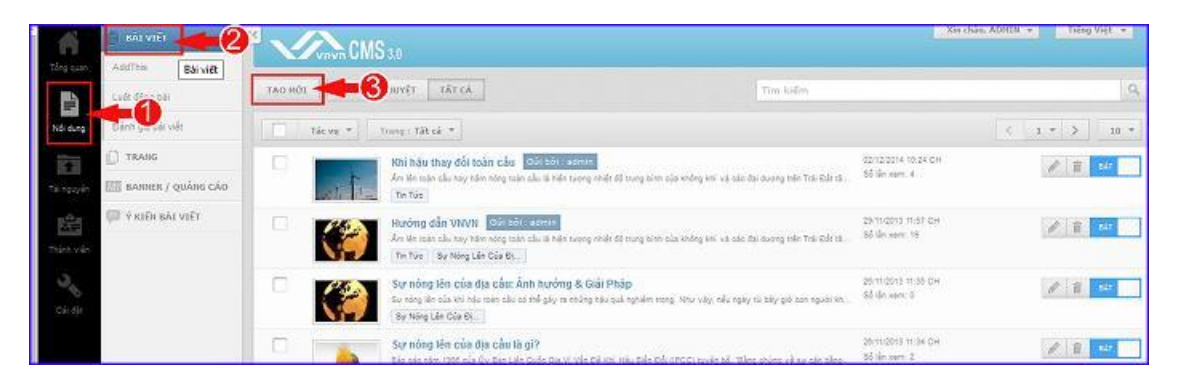

==> Thiết lập thông tin và nội dung bài viết ==> chọn lưu ( xem thêm hướng dẫn tạo bài viết mới tại <u>http://cms.vnvn.com/p102a150/f-tao-bai-viet-moi</u> )

|               | I TAT VIET           |                                 | PMC                                              |                                                             |                                        |                                                            |                            | Xin chao, ADHUA +                       | Treeg Viet +          |
|---------------|----------------------|---------------------------------|--------------------------------------------------|-------------------------------------------------------------|----------------------------------------|------------------------------------------------------------|----------------------------|-----------------------------------------|-----------------------|
| Tông asan 🛛 A | AddTitis             |                                 | 2                                                |                                                             |                                        |                                                            |                            | _                                       | -                     |
| B ·           | wit dang bil         | QUAY LAV                        | тао нот                                          |                                                             |                                        |                                                            |                            |                                         | 8                     |
| Nê dung 🖻     | Sánh giá bái viết    | THONS TIN                       | nột Dung                                         | SEO                                                         |                                        |                                                            |                            |                                         | LUU                   |
| 100 C         | TRANG                |                                 | Tiêu đề bài viết                                 |                                                             |                                        |                                                            |                            |                                         |                       |
| Tái rguyên 🕅  | 🛙 ВАННЕВ / QUÁNG CÁD | <u> </u>                        | Hướng cần sử dự                                  | ng Website                                                  |                                        |                                                            |                            |                                         |                       |
| Res P         | Î ý kiến bải viết    | Mô tả ngẫn                      |                                                  |                                                             |                                        |                                                            |                            | 293 Ký ty   707 k                       | lý by côn lại   97-Từ |
| Tara yar      |                      | Website tin tú<br>nhập văo tran | c VIVVN CHS 3.0 với c<br>g quản trị để thực hiện | các tính năng và công cụ quả<br>n quyền quân lý các công cụ | ền trị được xây dự<br>mà chỉ người adm | ng dựa trên nguyên tắc khoa học<br>n mói có quyền sử dựng: | - hên đại. Bạn đã có một w | ebsite tin tức VII VN CMS 3.8, việc đầu | sên là đông 🔺         |
| Circit        |                      | Hến thị trên ci                 | e trang                                          |                                                             |                                        |                                                            |                            |                                         |                       |
|               |                      | Tin Tức x                       |                                                  |                                                             |                                        |                                                            |                            |                                         | 4                     |
|               |                      | Ngây đãng hải<br>26/12/3014     | + 10/24 Сн                                       | ē.                                                          |                                        | Dura bài viết bên đầu<br>NHY                               |                            | Kich hoat                               |                       |
|               |                      |                                 |                                                  |                                                             |                                        |                                                            |                            |                                         | (10)                  |

### 3.2. Tạo Mục Lục Sách.

Sau khi chọn lưu bài viết mới ==> hệ thống sẽ hiển thị khung "Mục lục sách", Nhấn vào nút "Tạo mục lục" để chuyển bài viết thành dạng "Sách".

| -        | DAL VILT             |                                | CMS                                                                                                    |                                                                                                    |                                                         |                                  |
|----------|----------------------|--------------------------------|----------------------------------------------------------------------------------------------------|----------------------------------------------------------------------------------------------------|---------------------------------------------------------|----------------------------------|
|          | AddThis              |                                | and the second second |                                                                                                    |                                                         |                                  |
|          | Luật đăng bài        | QUAYLAI                        | TAD MÔI                                                                                                    |                                                                                                    |                                                         |                                  |
| Nội dung | Đảnh gá bải viết     | тнопо тля                      | nót puns seo 💽                                                                                                    | d bol i acmin                                                                                                | <b>1</b> .**                                            |                                  |
| 1        | C) TRANS             | 1                              | Tiêu đề bải viết.                                                                                                    |                                                                                                    |                                                         | Muclue sich                      |
|          | E BANNER / QUÁNG CÁO |                                | Hướng dẫn sử dụng Website                                                                                                    |                                                                                                    |                                                         | TAO HIJC LUC                     |
|          | tərv tağı həti vilt  | Đường dẫn bà                   | iviêt                                                                                                    |                                                                                                    | 1                                                       |                                  |
| Thin vie |                      | http://hoongd                  | lan.avnlink.com/a130/huong-dan-                                                                                                    | su-dung-website siz                                                                                          |                                                         |                                  |
| 3        |                      | Mộ tả ngắn                     |                                                                                                    |                                                                                                    | 290 K                                                   | ) bự   710 Kỳ tự còn (ai   97 Từ |
|          |                      | Webste tin tú<br>vào trang quả | c VIVN CNS 3.0 với các tính năng vă i<br>n trị để thực tiện quyền quân tỷ các cố                                                                                                    | công cụ quân trị được xây dựng đẹa trên nguyên tắc khoa họ<br>ng cụ mà chỉ người admin mói có quyền sữ dựngi | c. hiện đại, Bạn dễ có một website tri từa VXIVN CAIS 3 | LO, việc đầu tên là đáng nhập    |
|          |                      | Hiển thị trên ci               | le trang                                                                                                    |                                                                                                    |                                                         |                                  |
|          |                      | Tin Tức x                      |                                                                                                    |                                                                                                    |                                                         | 4                                |
|          |                      | Ngày đàng bài                  |                                                                                                    | Dus tiải viết lên đầu                                                                                        | Kich boat                                               |                                  |
|          |                      | 24/12/2014                     | * 10.24 CH                                                                                                    | TAT                                                                                                    | atr and                                                 |                                  |
|          |                      | Cập thập tân tự                | 6 vào 24/12/2014 10 51 CH bit ADA                                                                                                    | 110                                                                                                    | ×ó                                                      | A SAO CHÉP LUII                  |

==> Lúc này phần mục lục sẽ chuyển thành khung như hình bên dưới ==> Để tạo một nhánh con, ta nhấn vào nút + (2).

| B BALVIET          |                                                                                                   |                                                                                                   |                                                                                                    | Xin chảo. ADMIN • Nêng Việt • |
|--------------------|---------------------------------------------------------------------------------------------------|---------------------------------------------------------------------------------------------------|----------------------------------------------------------------------------------------------------|-------------------------------|
| Adothis            | Contra Children                                                                                   |                                                                                                   |                                                                                                    |                               |
| Luit ding bit      | QUAY LAI TẠO MÓI                                                                                  |                                                                                                   |                                                                                                    | 2                             |
| Elánh giá bái viết | THÔNG TIN HỘT DUNG SEO                                                                            | Gút bór : admin                                                                                   |                                                                                                    | XÔA SAO CHÉP 100              |
| D TRANS            | Tieu đề bải viết                                                                                  |                                                                                                   |                                                                                                    | Muc luc sách                  |
| ваннея / дийна сй  | Hướng dễn sữ dụng Webste                                                                          |                                                                                                   |                                                                                                    | 💷 Hướng dễn sử dụng Web       |
| 💭 Ý KIÊH BĂI VIẾT  | Đường dẫn bài viết                                                                                |                                                                                                   |                                                                                                    |                               |
| den side           | http://huongdan.avnlink.com/at30/huong-d                                                          | lan-sv-dung-vebsite Siz                                                                           |                                                                                                    |                               |
| 3.                 | Mō tā ogān                                                                                        |                                                                                                   | 200 Ký tự   710 Kỷ tự còn lạ                                                                        | εl   97 τώ                    |
| Cir dir            | Webste th tức VIVIV CMS 3.8 với các tính năng<br>tức VIVIV CMS 3.8, việc dầu tiên là đáng nhập và | và công cụ quân trị được xây dựng dựa trên ng<br>Lo trang quần trị để thực hiện quyền quân lý các | uyển tắc khoa học- hiện đại. Đạn đã có một webst<br>công cụ mà chỉ người achim môi có quyển sử dụng | e ten<br>g                    |
|                    | Hiển thị trên các trung                                                                           |                                                                                                   |                                                                                                    |                               |
|                    | Tin Túc x                                                                                         |                                                                                                   |                                                                                                    | 4                             |
|                    | Ngày đảng bài                                                                                     | Dưn bài viết lên đầu                                                                              | Kich host                                                                                           |                               |
|                    | 24/12/2014 * 10/24 CH ÷                                                                           | 187                                                                                               | A11                                                                                                 |                               |
|                    | Cho while the cuti whe 24/12/2014 10:54 CH bit i                                                  | ADHEN                                                                                             |                                                                                                    | XÓA SAO CHÉP LOO              |

==> Một nhánh mới được tạo ra ==> Tạo tiêu đề cho bài viết trên nhánh mới ==> chọn loại nhánh:

Loại nội dung: Giống như một bài viết thông thường, chứa nội dung độc lập.

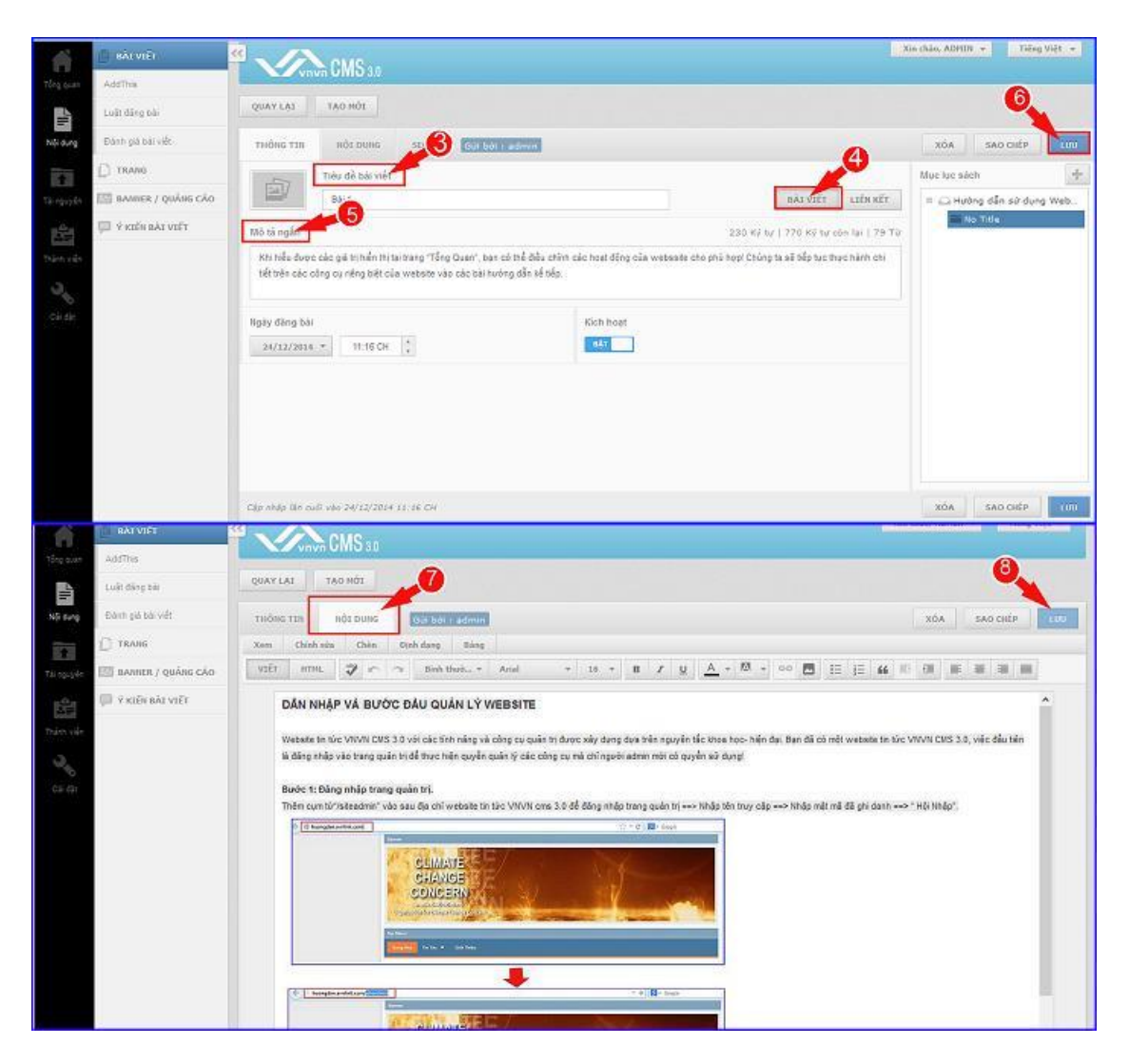

• Loại liên kết: Là nhánh chứa liên kết, khi người dùng nhấn vào nhánh này sẽ dẫn đến một nội dung thuộc liên kết. Nhánh không có bài viết.

| 6         | E PAT VIET           | Mone.                                                     |                 | X                 | a chảo, ADRIB + Tiếng Việt + |
|-----------|----------------------|-----------------------------------------------------------|-----------------|-------------------|------------------------------|
| Tâng quan | AddThis              | Virvin UNID 3.0                                           |                 |                   |                              |
| -B        | Luft đěng bài        | QUAY LAI TAO NOI                                          |                 |                   | 6                            |
| Nội dụng  | ttärh gili bili vilt | Gui bei i samin                                           |                 | 2                 | XÓA SAO CHÉP LƯƯ             |
|           | C) TRANG             | Tiêu đề bải việt                                          |                 |                   | Mục lục sách 🛛 🕂             |
|           | BAHNER / QUÂNG CÁO   | Dáiz 👩                                                    |                 | RÅT VIËT LIFN KËT | 🗄 🖾 Hướng dẫn sử dụng Web    |
| 脸         | 🕼 vî kiên bải viết   | Liên kêr                                                  |                 |                   | Bái 1.<br>Bái 2              |
|           |                      | http://glupdo.ai/dtv.net/p102a105/01-dan-nhap-va-buoc-dau | -quan-ly-webste |                   |                              |
| 3         |                      | Ngày đảng bài                                             | Kich host       |                   |                              |
|           |                      | 24/13/2014 - 11.54 CH 🛟                                   | 887             |                   |                              |
|           |                      |                                                           |                 |                   |                              |
|           |                      |                                                           |                 |                   |                              |
|           |                      |                                                           |                 |                   |                              |
|           |                      |                                                           |                 |                   |                              |
|           |                      |                                                           |                 |                   |                              |
|           |                      |                                                           |                 |                   |                              |
|           |                      | Cập nhập lần cuối vào 24/12/2014 12:58 CH bởi ADMIN       |                 |                   | XÓA SAO CHÉP DIT             |

# 3.3. Một số lưu ý :

Khi nhấn vào dấu + để thêm nhánh thì nhánh mới được tạo ra sẽ là nhánh con của mục đang được chọn

+ VD: Hiện tại ta đang chọn "Bài 2" => ta nhấn (+)

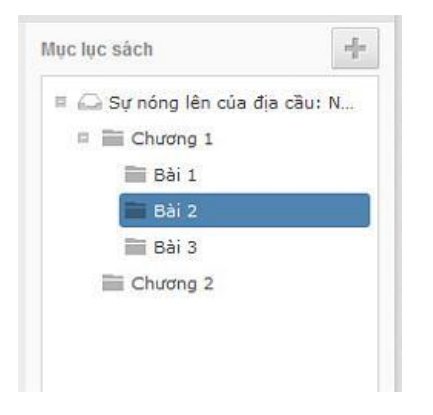

+ Mục mới được tạo ra sẽ là nhánh con của "Bài 2"

| 🎧 Sự nóng lên của đ | ja cầu: N |
|---------------------|-----------|
| 🗉 🚞 Chương 1        |           |
| 🔚 Bài 1             |           |
| 💷 🔛 Bài 2           |           |
| 🔲 No Title          |           |
| 🔚 Bài 3             |           |
| Chương 2            |           |

• Nếu ta xóa bài viết chính thì tất cả bài viết con (nhánh con - toàn bộ mục lục) sẽ bị xóa theo.

• Để di chuyển 1 nhánh, nhấn giữ chuột và kéo nhánh ta vị trí cần thiết rùi thả ra.

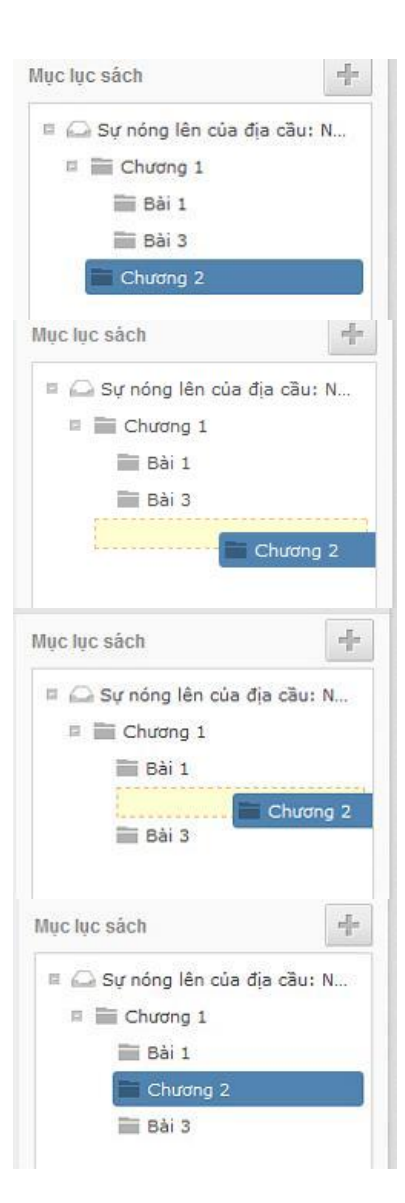

==> Kiểm tra hiển thị ngoài layout

| Trang Nhà Tin Tức 🔻 Gi                                                | iới Thiệu                                                                                                    | Nhập vào từ 👘 Tim kiếm                           |
|-----------------------------------------------------------------------|----------------------------------------------------------------------------------------------------|--------------------------------------------------|
| Left Menu<br>Năng Lượng<br>Nguồn Nước Sạch<br>Sự Nông Lên Của Địa Cầu | Q Q Bài tiếp theo   Hướng dẫn sử dụng Website   24 Tháng Muôi Hai 2014 10:24 CH (Xem: 0)   Qửi bốt : ADMIN   Qửi bốt : ADMIN   I Thích { 0 Y Tweet (0                                                                                                    | Right menu<br>Trang Nhà<br>Tin Tức<br>Giới Thiệu |
|                                                                       | DĂN NHẬP VÀ BƯỚC ĐẦU QUẢN<br>LÝ WEBSITE<br>Website tin tức VNVN CMS 3.0 với các tính<br>năng và công cụ quản trị được xảy dựng dựa<br>trên nguyên tác khoa học- hiện đai Ban đã có<br>một webste tin tức VNVN CMS 3.0, việc đầu<br>tiên là đâng nhập vào trang quản trị để thực hiện quyền<br>quản lý các công cụ mà chỉ người admin mới có quyền sử<br>dụng!<br>Bước 1: Đảng nhập trang quản trị.<br>Thêm cụm từ//steadmin* vào sau địa chỉ webste tin tức<br>VNVN cms 3.0 để đảng nhập trang quản trị.<br>Thêm cụm từ//steadmin* vào sau địa chỉ webste tin tức<br>VNVN cms 3.0 để đảng nhập trang quản trị. | DẠNH MỤC<br>SÁCH HIỂN THỊ                        |
|                                                                       |                                                                                                    |                                                  |

Bên trên là hướng dẫn cài đặt và sử dụng tiện ích "Sách", chúc bạn thực hiện thành công.

Mời bạn theo dõi hướng dẫn quản trị website VNVN CMS 3.0 <u>http://cms.vnvn.com/p102/huong-dan</u>